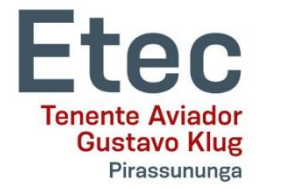

Como fazer a REMATRÍCULA para o 2º SEMESTRE DE 2023 ACESSE O NSA ON-LINE ATRAVÉS DO SITE: nsa.cps.gov.br

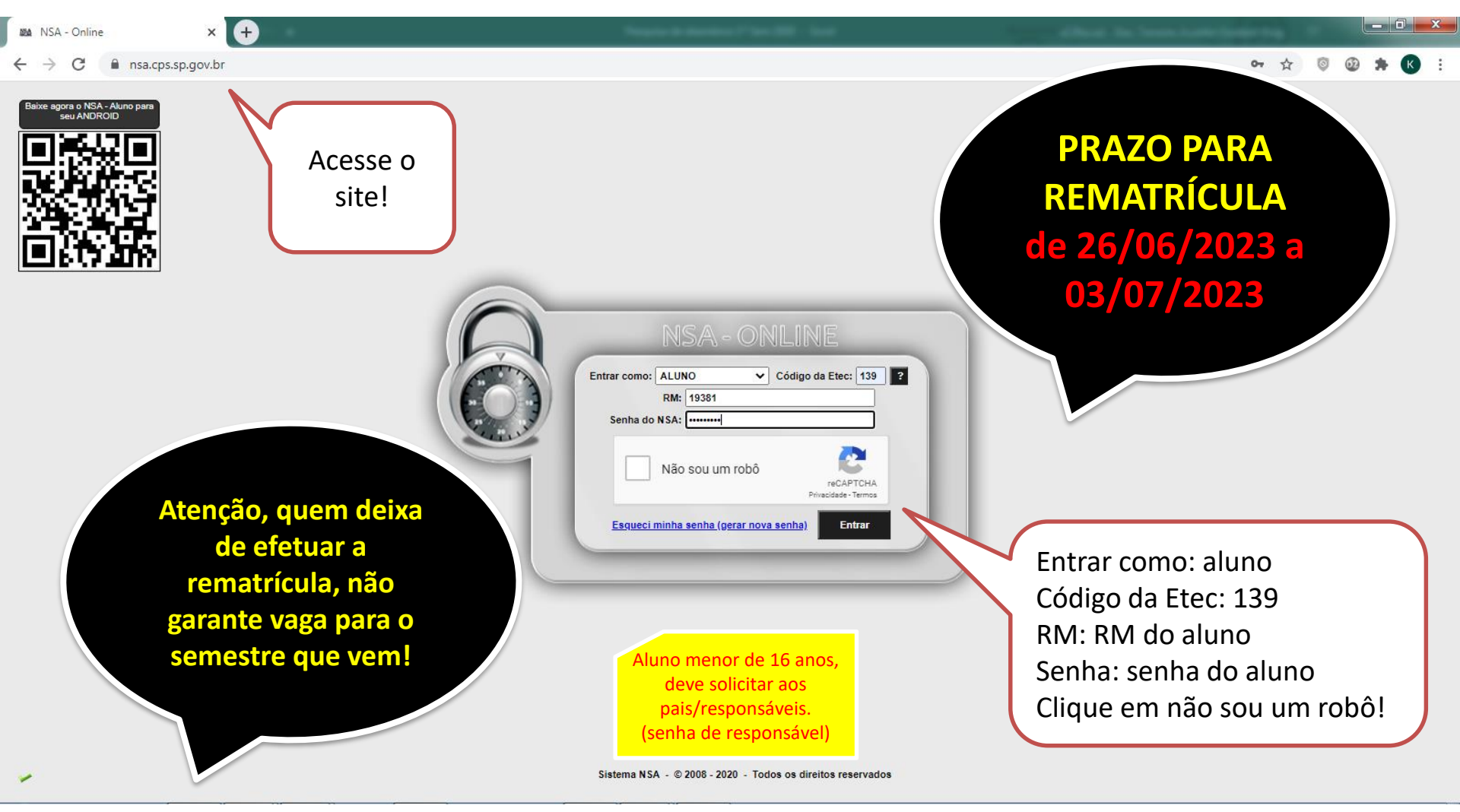

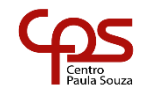

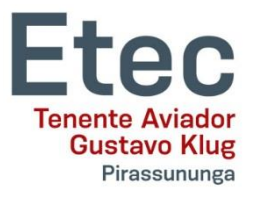

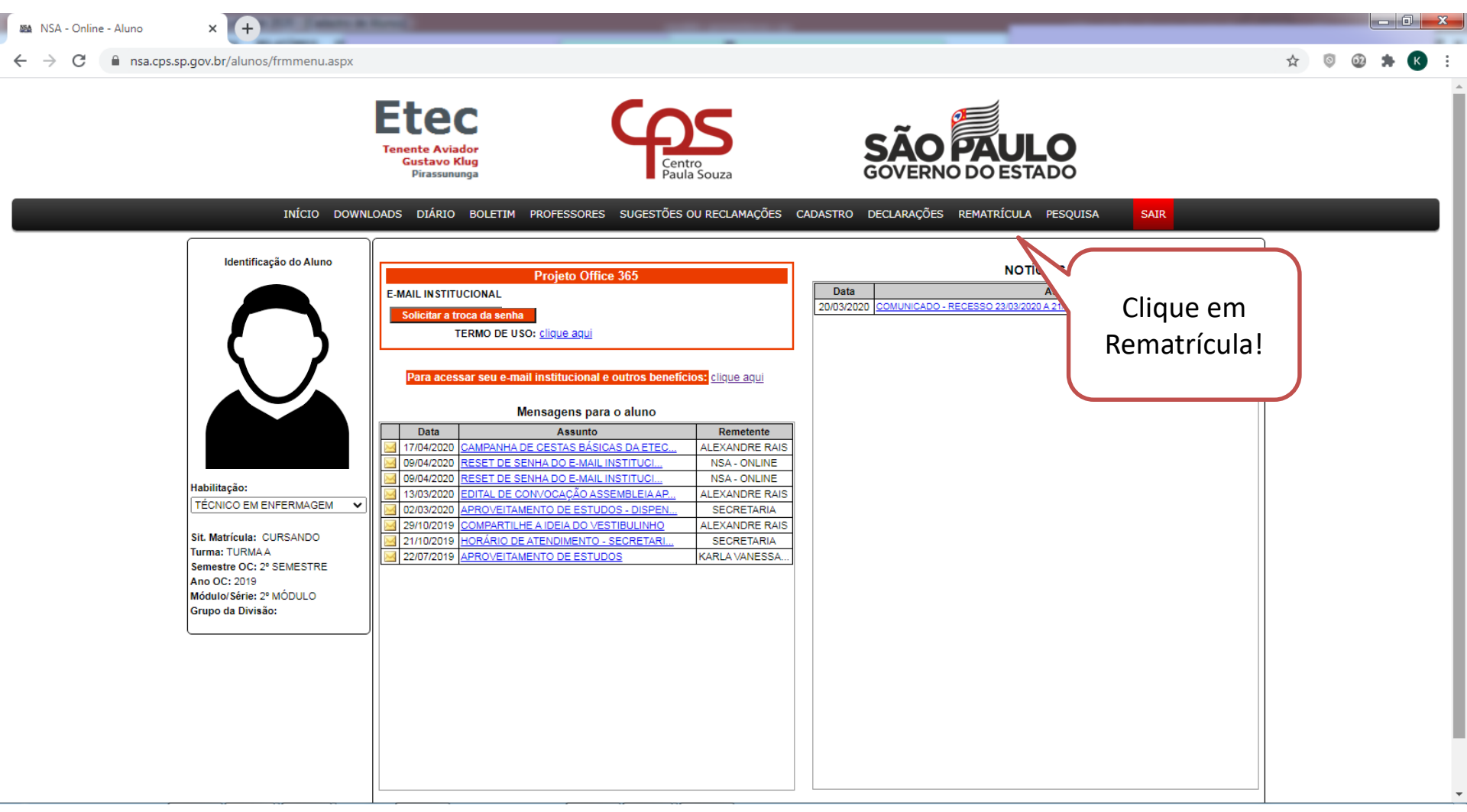

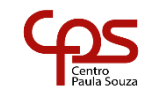

| Etec<br>Tenente Aviador<br>Gustavo Klug<br>Pirassununga                                                                               | SDX                                                                                                    |                                                                                                    | ∎×<br>☆ © ∅ ★ € :                                                         |
|----------------------------------------------------------------------------------------------------|----------------------------------------------------------------------------------------------------|----------------------------------------------------------------------------------------------------|---------------------------------------------------------------------------|
|                                                                                                    | Etec<br>Tenente Aviador<br>Gustavo Klug<br>Pirassununga<br>LIADS. DIÁDIO. BOLETIM. PROFESSORES. SLIGESTÕES OL PEC                                                                                                    | AMACÕES CADASTED DECLABAÇÕES REMATRÍCILA                                                                                                    |                                                                           |
| Identificação do Aluno                                                                                                    | Prazo para rematricul                                                                                                    | REMATRÍCULA<br>a DENTRO DO PRAZO                                                                                                    | Confira seus dados<br>cadastrais e atualize<br>o que for necessário!      |
| Habilitação:<br>TÉCNICO EM ENFERMAGEM                                                                                                 | Endereço:<br>APTO:<br>Bairro:<br>Cidade:<br>Tel.: ( )                                                                                                    | DADOS CADASTRAIS           nº           Bloco:                                                                                                    |                                                                           |
| Sit. Matrícula: CURSANDO<br>Turma: TURMAA<br>Semestre OC: 2º SEMESTRE<br>Ano OC: 2019<br>Módulo/Série: 2º MÓDULO<br>Grupo da Divisão: | E-mail:<br>DADOS DO RESPONSÁV<br>(Obrigatório<br>Nome do responsável legal:<br>CPF do responsável legal:                                                                                                    | EL PARA EMISSÃO DA CARTEIRA ESTUDANTIL DO MEC<br>> somente para alunos menores de 18 anos)<br>Somente números.                                                                             | Leia o informativo,<br>pois ele tem<br>informações                        |
|                                                                                                    | De acordo com a <b>Deliberação CEETEPS Nº 003, de 18-7-20</b><br>Tecnológica Paula Souza:<br><u>RETENÇÃO:</u><br>Artigo 44 - O aluno retido em qualquer módulo da educação pr<br>em que foi retido, ficando dispensado daqueles em que obteve p | INFORMATIVO<br>1/3 do Regimento Comum das Escolas Técnicas Estad<br>ofissional ou série do Ensino Médio poderá optar por curs<br>iromoção, mediante solicitação do próprio aluno ou, se me | aar apenas os componentes curriculares<br>enor, de seu responsável legal. |

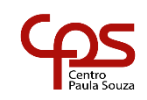

Ŧ

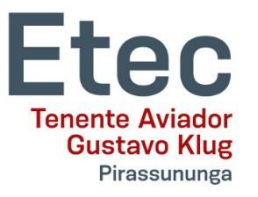

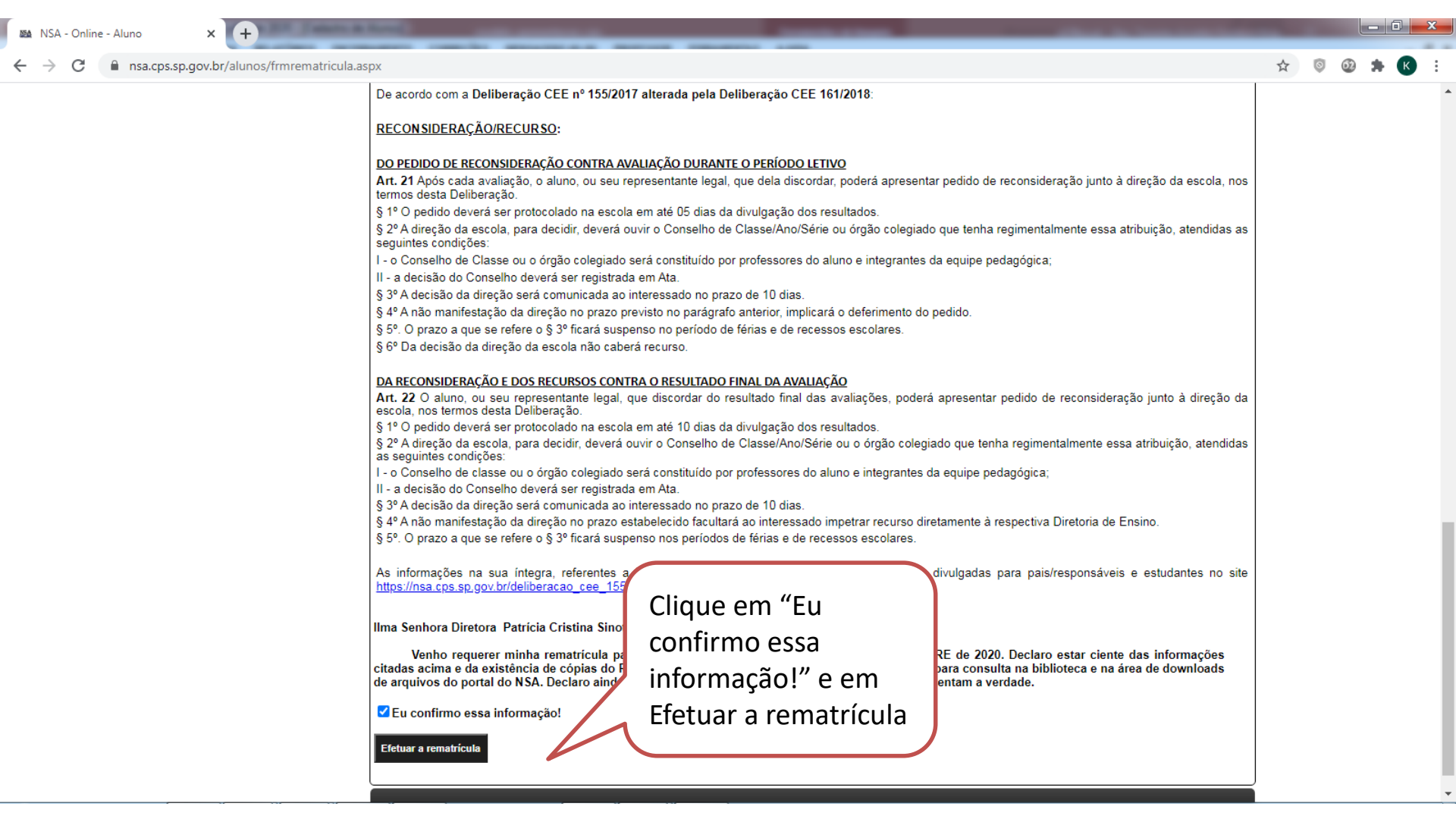

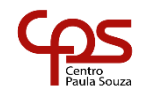

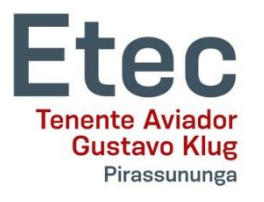

| NSA - Online - Aluno × +                                                                                                   |                                                                                                    |   |   |    |     | ×   |   |
|----------------------------------------------------------------------------------------------------|----------------------------------------------------------------------------------------------------|---|---|----|-----|-----|---|
| ← → C                                                                                                    | рх                                                                                                    | ☆ | 0 | 62 | * ( | к   | : |
| <ul> <li>№ NSA - Online - Aluno</li> <li>× +</li> <li>+ → C</li> <li>nsa.cps.sp.gov.br/alunos/frmrematricula.as</li> </ul> | De acordo com a Delibera       nsa.cps.sp.gov.br diz         RECONSIDERAÇÃO/REC       Rematrícula realizada com sucesso!         DO PEDIDO DE RECONSIDE       OK         Art. 21 Após cada avaliaçã       OK         § 1º O pedido deverá ser protocolado na escola em até 05 dias da divulgação dos resultados.       S         § 2º A direção da escola, para decidir, deverá ouvir o Conselho de Classe/Ano/Série ou órgão colegiado que       O NSA mostrrará a mensagem de rematrícula         1 - o Conselho de Classe ou o órgão colegiado será constituído por professores do aluno e integrantes da equipe       mensagem de rematrícula         1 - a decisão do Conselho deverá ser registrada em Ata.       § 3º A decisão da direção será comunicada ao interessado no prazo de 10 dias.       GR         § 4º A não manifestação da direção no prazo previsto no parágrafo anterior, implicará o deferimento do pedido.       Fo Da decisão da direção da escola não caberá recurso.       Realizada com sucesso!         DA RECONSIDERAÇÃO E DOS RECURSOS CONTRA O RESULTADO FINAL DA AVALIAÇÃO       Art. 22 O aluno, ou seu representante legal, que discordar do resultado final das avaliações, poderá apresentar pedido de reconsideração junto à direção da escola na tecla da divulgação dos resultados.       § 2º A direção da escola, para decidir, deverá ouvir o Conselho de Classe/Ano/Série ou o órgão colegiado que tenha regimentalmente essa atribuição, atendidas                                                                                                    | * | 0 | Ŷ  | * ( | R : |   |
|                                                                                                    | <ul> <li>§ 4º A não manifestação da direção no prazo previsto no parágrafo anterior, implicará o deferimento do pedido.</li> <li>§ 5º. O prazo a que se refere o § 3º ficará suspenso no período de férias e de recessos escolares.</li> <li>§ 6º Da decisão da direção da escola não caberá recurso.</li> </ul> <b>DA RECONSIDERAÇÃO E DOS RECURSOS CONTRA O RESULTADO FINAL DA AVALIAÇÃO</b> Art. 22 O aluno, ou seu representante legal, que discordar do resultado final das avaliações, poderá apresentar pedido de reconsideração junto à direção da escola, nos termos desta Deliberação. § 1º O pedido deverá ser protocolado na escola em até 10 dias da divulgação dos resultados. § 2º A direção da escola, para decidir, deverá ouvir o Conselho de Classe/Ano/Série ou o órgão colegiado que tenha regimentalmente essa atribuição, atendidas as seguintes condições: <ul> <li>II - a decisão do Conselho deverá ser registrada em Ata.</li> <li>§ 3º A decisão da direção os erá comunicada ao interessado no prazo de 10 dias.</li> <li>§ 4º A não manifestação da direção da greção no prazo estabelecido facultará ao interessado impetrar recurso diretamente à respectiva Diretoria de Ensino.</li> <li>§ 5º. O prazo a que se refere o § 3º ficará suspenso nos períodos de férias e de recessos escolares.</li> </ul> As informações na sua íntegra, referentes a Deliberação CEE 155/2017 descritas acima, estão divulgadas para pais/responsáveis e estudantes no site https://nsa.cps.sp.gov.br/deliberacao_cee_155_2017.pdf Ilma Senhora Diretora Patricia Cristina Sinoti Habermann Venho requerer minha rematrícula para o TÉCNICO EM ENFERMAGEM, para o 2º SEMESTRE de 2020. Declaro estar ciente das informações |   |   |    |     |     |   |
|                                                                                                    | de arquivos do portal do NSA. Declaro ainda, que as informações referentes aos meus dados representam a verdade.    Eu confirmo essa informação!  Matriculando                                                                                                    |   |   |    |     |     | Ţ |

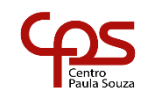

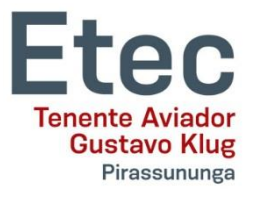

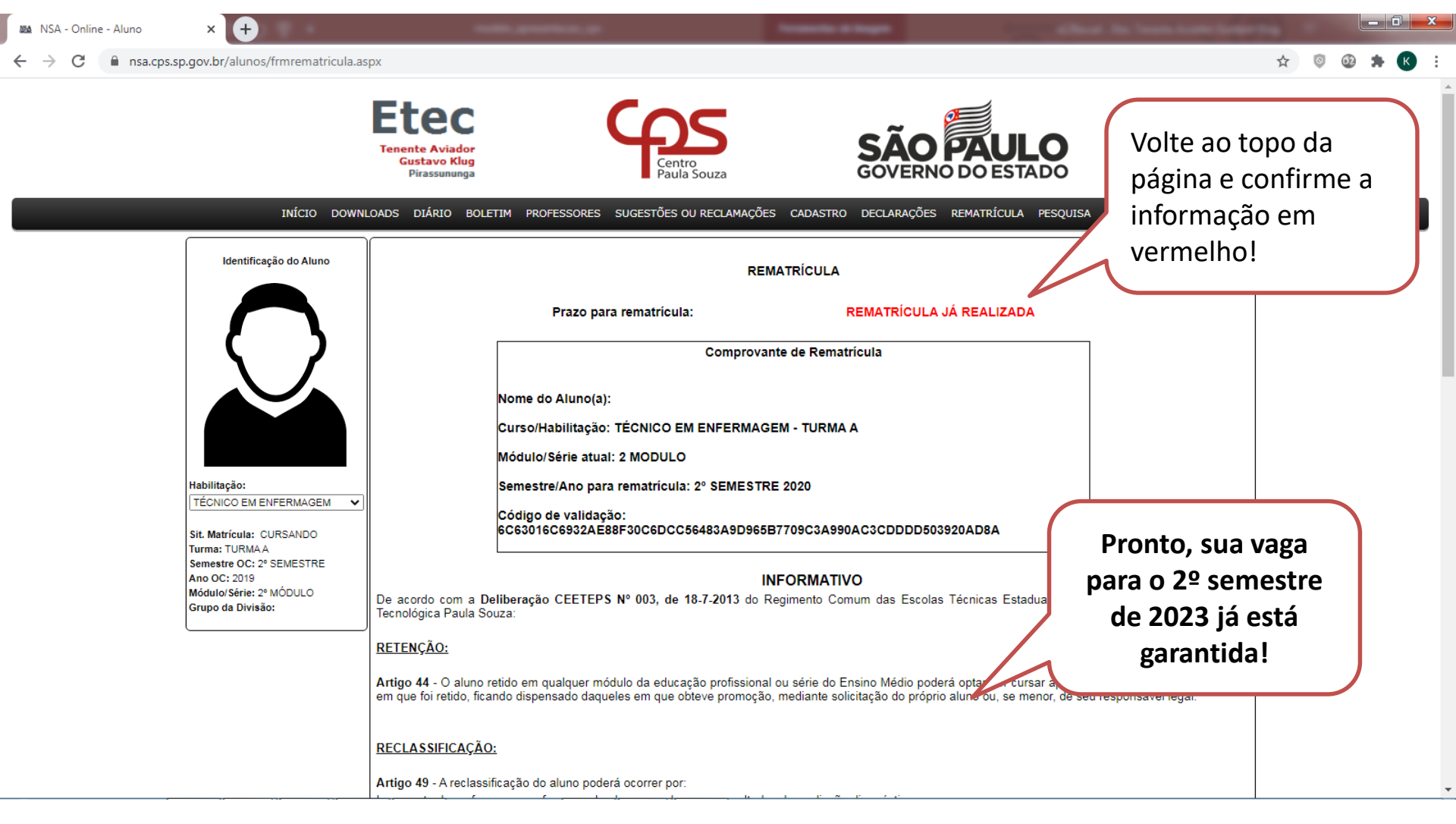

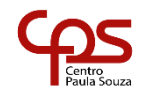